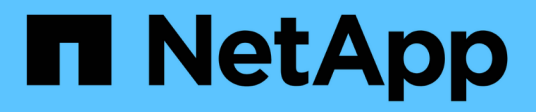

### **VMware in the Hyperscalers Configuration**

**NetApp Solutions** 

NetApp July 31, 2024

This PDF was generated from https://docs.netapp.com/us-en/netapp-solutions/ehc/aws-setup.html on July 31, 2024. Always check docs.netapp.com for the latest.

### **Table of Contents**

| Configuring the virtualization environment in the cloud provider                    | 1    |
|-------------------------------------------------------------------------------------|------|
| Deploy and configure the Virtualization Environment on AWS.                         | 2    |
| Deploy and configure the Virtualization Environment on Azure                        | . 18 |
| Deploy and configure the Virtualization Environment on Google Cloud Platform (GCP). | . 26 |

# Configuring the virtualization environment in the cloud provider

Details for how to configure the virtualization environment in each of the supported hyperscalers are covered here.

#### AWS / VMC

This section describes how to set up and manage VMware Cloud on AWS SDDC and use it in combination with the available options for connecting NetApp storage.

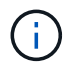

In-guest storage is the only supported method of connecting Cloud Volumes ONTAP to AWS VMC.

The setup process can be broken down into the following steps:

- Deploy and Configure VMware Cloud for AWS
- Connect VMware Cloud to FSx ONTAP

View the detailed configuration steps for VMC.

#### Azure / AVS

This section describes how to set up and manage Azure VMware Solution and use it in combination with the available options for connecting NetApp storage.

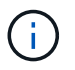

In-guest storage is the only supported method of connecting Cloud Volumes ONTAP to Azure VMware Solution.

The setup process can be broken down into the following steps:

- · Register the resource provider and create a private cloud
- · Connect to a new or existing ExpressRoute virtual network gateway
- · Validate the network connectivity and access the private cloud

View the detailed configuration steps for AVS.

#### GCP / GCVE

This section describes how to set up and manage GCVE and use it in combination with the available options for connecting NetApp storage.

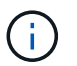

In-guest storage is the only supported method of connecting Cloud Volumes ONTAP and Cloud Volumes Services to GCVE.

The setup process can be broken down into the following steps:

- Deploy and Configure GCVE
- Enable Private Access to GCVE

View the detailed configuration steps for GCVE.

### Deploy and configure the Virtualization Environment on AWS

As with on-premises, planning VMware Cloud on AWS is critical for a successful

#### production-ready environment for creating VMs and migration.

This section describes how to set up and manage VMware Cloud on AWS SDDC and use it in combination with the available options for connecting NetApp storage.

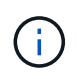

In-guest storage is currently the only supported method of connecting Cloud Volumes ONTAP (CVO) to AWS VMC.

The setup process can be broken down into the following steps:

VMware Cloud on AWS provides for a cloud native experience for VMware based workloads in the AWS ecosystem. Each VMware Software-Defined Data Center (SDDC) runs in an Amazon Virtual Private Cloud (VPC) and provides a full VMware stack (including vCenter Server), NSX-T software-defined networking, vSAN software-defined storage, and one or more ESXi hosts that provide compute and storage resources to your workloads.

This section describes how to set up and manage VMware Cloud on AWS and use it in combination with Amazon FSx for NetApp ONTAP and/or Cloud Volumes ONTAP on AWS with in-guest storage.

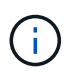

In-guest storage is currently the only supported method of connecting Cloud Volumes ONTAP (CVO) to AWS VMC.

The setup process can be broken down into three parts:

#### **Register for an AWS Account**

Register for an Amazon Web Services Account.

You need an AWS account to get started, assuming there isn't one created already. New or existing, you need administrative privileges in the account for many steps in this procedure. See this link for more information regarding AWS credentials.

#### **Register for a My VMware Account**

Register for a My VMware account.

For access to VMware's cloud portfolio (including VMware Cloud on AWS), you need a VMware customer account or a My VMware account. If you have not already done so, create a VMware account here.

#### Provision SDDC in VMware Cloud

After the VMware account is configured and proper sizing is performed, deploying a Software-Defined Data Center is the obvious next step for using the VMware Cloud on AWS service. To create an SDDC, pick an AWS region to host it, give the SDDC a name, and specify how many ESXi hosts you want the SDDC to contain. If you don't already have an AWS account, you can still create a starter configuration SDDC that contains a single ESXi host.

1. Log into the VMware Cloud Console using your existing or newly created VMware credentials.

| Welcome to                                                 |   |
|------------------------------------------------------------|---|
| VMware Cloud Services                                      |   |
| Sign in with your VMware account                           |   |
| Email address                                              |   |
| usemene@emel.com                                           |   |
| HEST                                                       |   |
| New to VMware Cloud?                                       | - |
| CREATE YOUR VMWARE ACCOUNT                                 |   |
|                                                            |   |
| ENGLISHY                                                   |   |
| 02021 VMware, Inc. Terms Privacy California Privacy Rights |   |

2. Configure the AWS region, deployment, and host type and the SDDC name:

| VIIIW VMware Cloud |                      | 4                                                                                 | 0 | Will Stower<br>NetApp |  |
|--------------------|----------------------|-----------------------------------------------------------------------------------|---|-----------------------|--|
| «                  | charges.             |                                                                                   |   |                       |  |
| a Launchpad        | v 1. SDDC Properties | Give your SDDC a name, choose a size, and specify the AWS region where it will be |   |                       |  |
| SDDCs              |                      | created.                                                                          |   |                       |  |
| Subscriptions      |                      |                                                                                   |   |                       |  |
| = Activity Log     | AWS Region           | US West (Oregon)                                                                  |   |                       |  |
| B Tools            |                      | and a state of the state of the                                                   |   |                       |  |
| Developer Center   | Deployment           | Single Host O Multi-Host O stretched Cartier W                                    |   |                       |  |
|                    | Host Type            | 💽 13 (Local SSD) 🛈 🔅 I3en (Local SSD) 🛈                                           |   |                       |  |
|                    |                      |                                                                                   |   |                       |  |
|                    | SDDC Name            | ntap-fsx-domo                                                                     |   |                       |  |
|                    | Number of Hosts      | 1 D 1-host SDDCs expire in 6D days. LEARN MORE                                    |   |                       |  |
|                    | Host Capacity        | 2 Sockets, 36 Cores, 512 GB RAM, 10.37 TiB Storage                                |   |                       |  |
|                    | Total Capacity       | 2 Sockets, 36 Cores, 512 GB R4M, 10.37 T88 Storage                                |   |                       |  |
|                    | SHOW ADVANCED CONF   | IGURATION                                                                         |   |                       |  |
|                    | - agest              |                                                                                   |   |                       |  |
|                    |                      |                                                                                   |   |                       |  |
|                    | 2. Connect to AWS    | Specify the AWS account that you want to connect your SDDC with.                  |   |                       |  |
| traile             |                      |                                                                                   |   |                       |  |

3. Connect to the desired AWS account and execute the AWS Cloud Formation stack.

| <complex-block></complex-block>                                                                                                    | =                  | Services  Q Search for revices, reatures, manineplace products, and acts [Option+5] [2] Q= -550 volmentstorvint_striveginetasp.com gr douteroos  Uregen  Supp CloudFormation  Stacks  Create stack                                                                       |
|----------------------------------------------------------------------------------------------------|--------------------|----------------------------------------------------------------------------------------------------|
| Tenplate   Tenplate   Tenpl                                                                                                    |                    | Quick create stack                                                                                                    |
|                                                                                                    |                    | Template                                                                                                    |
| This template is created by Whence Cloud on AMS for SDDC diployment and minimumce. Rease do not memore:<br>Stack name<br>Stack name<br>Stack name<br>The memory of the stark of the stark of the st |                    | Template URL<br>https://vmware-siddc.s3.us-west-2.amazonaws.com/1eb9d184-a706-4489-abb8-692aad0a25d0<br>/mgSighttlike0h8ISb75ntegq%ccAbddd7iffq07w/2V16R36<br>Stack description                                                                                          |
| Sick and   Sick and   Sick                                                                                                    |                    | This template is created by VMware Cloud on AWS for SDDC deployment and maintenance. Please do not remove.                                                                                                    |
| Set A amin   Market Set A formation and PS151 (4 - S2-4-40-54-58 - S2-40-54-58 - S2-40-54-50-58 - S2-40-54-50-58 - S2-40-54-50-56-50-56-50-56-50-56-50-56-50-56-50-56-50-56-50-56-50-56-50-56-50-56-                                         |                    | Stack name                                                                                                    |
| Parmeters   Restores see defined by use transface and allow goes to trace to define a sole.   Restore and a sole of the sole of the sole of                                                        |                    | Stack name<br>vmware-sddc-formation-a87f51(9-eSac-4bb4-9d1e-9a5dabd197b7<br>Stack name can include letters (A-Z and a-d), numbers (D-9), and faubles (-).                                                                                                    |
| Person to types ( )   ( ) ( ) ( ) ( ) ( ) ( ) ( ) ( ) ( ) ( )                                                                                                    |                    | Parameters<br>Parameters are defined in your template and allow you to input custom values when you cruste or update a stack.                                                                                                    |
| Stack name     Stack name     Stack name     Stack name     Stack name     Stack name     Stack name     The are no parameters   There are no parameters   There are no parameters   There are no parameters defined in your template action where the infinue norders with template actions the infinue norder states.     Image: state state infinue infinue infinue infinue infinue infinue norders with the infinue norder states.     Image: state state infinue infinue infinue infinue norders with the infinue norder states.     Image: state state infinue infinue infinue infinue norders with the infinue norder states.     Image: state state infinue infinue infinue infinue norders with the infinue norder states.     Image: state state infinue infinue infinue infinue norders with the infinue norder states.     Image: state state infinue infinue infinue infinue norders with the infinue norder states.     Image: state state infinue infinue infinue infinue norders with the infinue norder states.     Image: state state infinue infinue infinue norders with the infinue norder states.     Image: state state infinue infinue infinue infinue norders infinue infinue infinu                                                                                                    | Feetbace           | English (US) 🕷 6 2004–2031, Amazen met Sevelue, Inc. or its afficiens. All rights warrent - Persony Policy - Terms of Use. Cookie pr                                                                                                    |
| Image: Control for the trendent, features, matching/age products, and deta       Option 10       Image: Control for the trendent and the trendent and the trendent and trendent and treaded trendent and trendent and trendent and tr                                                          | . <del>(</del> € → | C 💩 O A https://us-west-2.conaple.aws.amazon.com/cloudformation/home?region=us-west-2#/stacks/quickcreate?stackName=rmmware-add. 🕸 🕭 😒                                                                                                    |
| Stack name         Stack name         wmware-side: formation-a87/51c9-e5ac.4bid-9ft9-9a3datd197b7         Stack name         wmware-side: formation-a87/51c9-e5ac.4bid-9ft9-9a3datd197b7         Stack name         Parameters         Parameters         No parameters         There are no parameters defined in your template act allow you to linget castom value is when you const or update a stack.         No parameters         There are no parameters defined in your template         Of the following resource(s) require casebilities: [AV5:::Mf::Biol         The series act adhibit you want to create each of these resources and that they have the minimum negurined parmissions. Learn more [2]         Isoknowledge that AWS CloudFormation might create IAM resource.         Item are no parameters.                                                                                                    | aws<br>=           | Services V Q. Search for services, hortunes, marketplace products, and docs. (Option+5) D 4 S5D Administrator/WILStraveghetage.com @ doubleroes V Oregon V Supp                                                                                                    |
| Stack name   utware-sddc-formation-a87/51c9-eSac-4bib4-9d1e-9ac3dabd197b7   Stack name can include letters (A-7 and a-d), number (D-9), and dather ().   Parameters Parameters are defined in your template and adding you to injuct custom induces when you create or update a stack.   Nic parameters   There are no parameters defined in your template and adding in your template a stack.   Nic parameters   There are no parameters defined in your template adding in your template.   Capabilities   Image: Control of the following resource(s) require capabilities: [AVS::IAM::Rol]   Its template contains identity and Access Management (MM) insources that might provide entities access to make changes to your AWS account.   In tere are adding the session of these resources and that they have the minimum required permissions. Learn more C   It acknowledge that AWS CloudFormation might create IAM resources.   It create change set   Create that BWS CloudFormation might create IAM resources.                                                                                                    | -                  | Stack name                                                                                                    |
| unwave-sddx-formation-a87f81(-g-eSac-4bid-941re-9aSdabd197b?   Stack mme can include letter (A-2 and a-2t, number (D-9), and dather ().   Parameters   Parameters Parameters are defined in your template and allow you to input custom reluces when you create or update a stack.   No parameters   There are no parameters defined in your template <b>Capabilities</b> Image: Capabilities   Image: Capabilities   (AWS Stack State State                                                                                                    |                    | Stack name                                                                                                    |
| Parameters         Parameters         Parameters are defined in your temptete and allow you to injuct custom values when you create or update a stack.         No parameters         No parameters         There are no parameters defined in your template         Capabilities         Image: Capabilities         Image: Capabilities      <                                                                                                    |                    | vmware-sddx-formation-a87f51c3-e5ac-4bb4-9d1e-9a3dabd197b7<br>Stock name can include letters (A-Z and a-tt), numbers (D-9), and dashes (-).                                                                                                    |
| No parameters<br>There are no parameters defined in your template<br>Capabilities                                                                                                    |                    | Parameters<br>Parameters are defined in your template and allow you to input custom values when you create or update a stack.                                                                                                    |
| Capabilities  The following resource(s) require capabilities: [AWS::IAM::Role] This template contains identity and Access Management (IAM) resources that might provide entities access to make changes to your AWS account. Check that you want to create each of these resources and that they have the minimum required permissions. Learn more C I acknowledge that AWS CloudFormation might create IAM resources.  Cancel Create change set Create stack                                                                                                    |                    | No parameters<br>There are no parameters defined in your template                                                                                                    |
| The following resource(s) require capabilities: [AWS::IAM::Role] This template contains identity and Access Management (IAM) resources that might provide entities access to make changes to your AWS account. Check that you want to create each of these resources and that they have the minimum required permissions. Learn more  I acknowledge that AWS CloudFormation might create IAM resources. Cancel Create change set Create stack                                                                                                    |                    | Capabilities                                                                                                    |
| This template contains identity and Access Management (IAM) resources that might provide entities access to make changes to your AWS account.<br>Chack that you want to create each of these resources and that they have the minimum required permissions. Learn more C<br>I acknowledge that AWS CloudFormation might create IAM resources.<br>Cancel Create change set Create stack                                                                                                    |                    | The following resource(s) require capabilities: [AWS::IAM::Role]                                                                                                    |
| Cancel Create change set Create stack                                                                                                    |                    | This template contains identity and Access Management (IAM) resources that might provide entities access to make changes to your AWS account.<br>Check that you want to create each of these resources and that they have the minimum required permissions. Learn more 🖸 |
|                                                                                                    |                    | Cancel Create change set Create stack                                                                                                    |
| Feedback English (US) • 0.2008-3001, Amazer Web Sorvitors Mic or its affittanes, MirryMs yearway. Privacy Policy Terms of Use Cookerp                                                                                                    | Feedback           | English (US)                                                                                                    |
|                                                                                                    |                    |                                                                                                    |
|                                                                                                    |                    |                                                                                                    |
|                                                                                                    |                    |                                                                                                    |
|                                                                                                    |                    |                                                                                                    |
|                                                                                                    |                    |                                                                                                    |
|                                                                                                    |                    |                                                                                                    |
|                                                                                                    |                    |                                                                                                    |

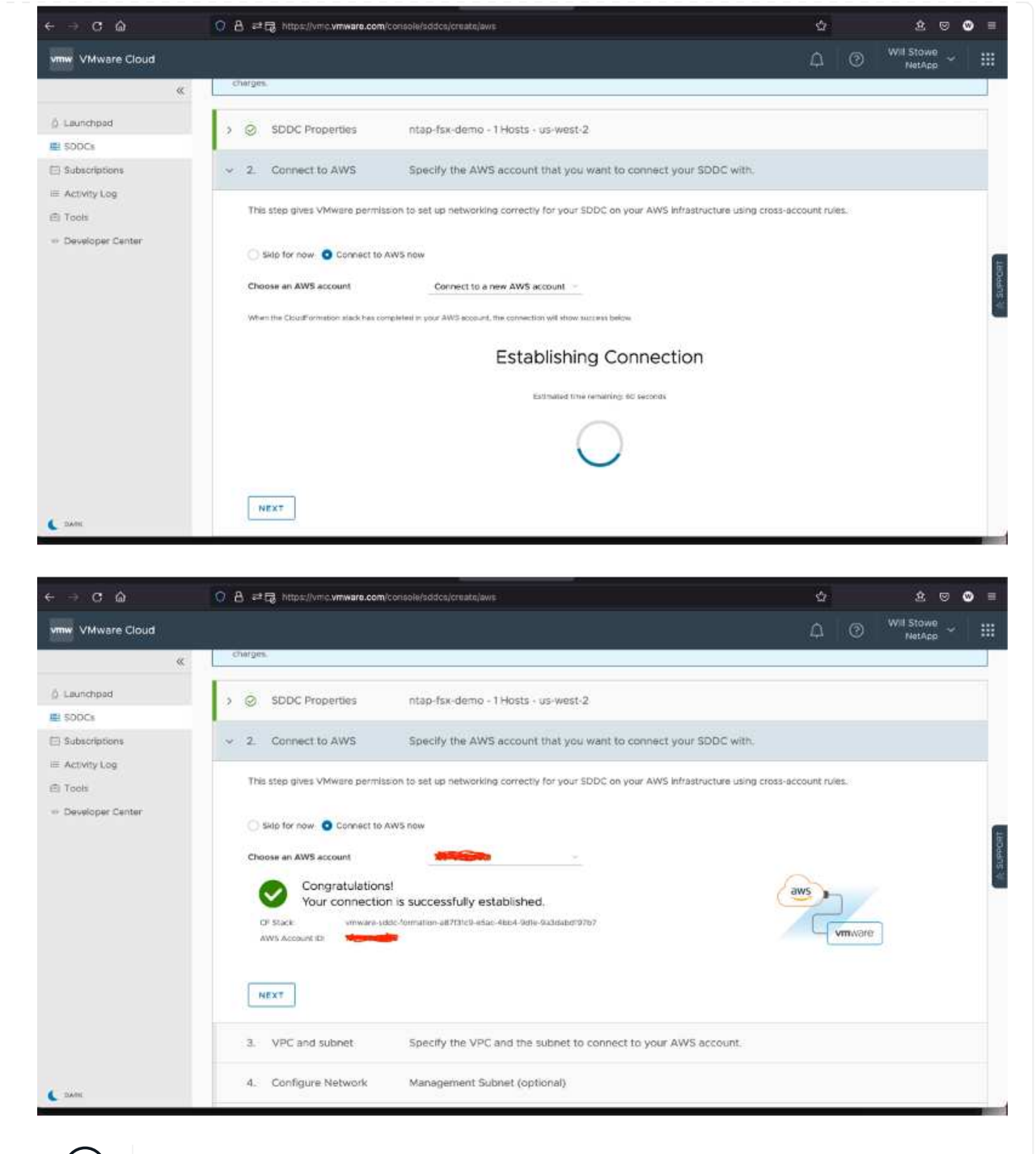

Single-host configuration is used in this validation.

4. Select the desired AWS VPC to connect the VMC environment with.

i

|                                                                                                    | A #      A Ittps://vnic.vmware.com/console/sddfca/create/aws                                                                                                    | \$                                                                                                    | 2 0 (                  | 9 |
|----------------------------------------------------------------------------------------------------|----------------------------------------------------------------------------------------------------|----------------------------------------------------------------------------------------------------|------------------------|---|
| vmw VMware Cloud                                                                                                    |                                                                                                    | ∆ ©                                                                                                    | Will Stowe<br>NetApp ~ |   |
| <ul> <li>kaunchpad</li> <li>SODCs</li> <li>Subscriptions</li> <li>Activity Log</li> <li>Tools</li> <li>Developer Center</li> </ul> | Connect to AWS Aws Account ID 3a4ad01e-f5a7-3860-b1a7-3bf4d70db1db      O VPC and subnet Specify the VPC and the subnet to connect to your AWS account.      VPC vpc-0c6794aa5e67d2dd1 (10.0.0.0/f6) C      Subnet VM:sn (10.0.0.0/24, us west 2d, usw2-az4)      To leverage native AWS services on your SDDCs, deploy your AWS EC2 workbadts in the same availability zone to avoid cross A2 traffic change. | Toter Amazon Arrowan<br>Toter Amazon Arrowan<br>Toter AMS VPC<br>Areabolity Zeer 1<br>HC2 Interaction<br>Arrow Science 2<br>HC2 Interaction<br>Area Science 2<br>HC2 Interaction |                        |   |
|                                                                                                    | NEXT                                                                                                    |                                                                                                    |                        |   |

5. Configure the VMC Management Subnet; this subnet contains VMC-managed services like vCenter, NSX, and so on. Do not choose an overlapping address space with any other networks that need connectivity to the SDDC environment. Finally, follow the recommendations for CIDR size notated below.

| → C 🏠            | O A ≓ G. https://vmc.vmware.com/console/sddcs/creats/aws                                                                                                    | <u>ن</u> ک |   | 2 🛛                  | 0 |
|------------------|----------------------------------------------------------------------------------------------------|------------|---|----------------------|---|
| mw VMware Cloud  |                                                                                                    | Φ          | 0 | Will Stowe<br>NetApp |   |
| «                | charges.                                                                                                    | 12         |   |                      |   |
| Launchpad        |                                                                                                    |            |   |                      |   |
| SODCs            | ) SDDC Properties intap-tsx-demo - 1 Hosts - ds-west-2                                                                                                    |            |   |                      |   |
| Subscriptions    | > O Connect to AWS Aws Account ID 3a4ad01e-f5a7-3860-b1a7-3bf4d70db1db                                                                                                    |            |   |                      |   |
| Tools            | > O VPC and subnet VPC - vpc-0c6794aa5e67d2dd1                                                                                                    |            |   |                      |   |
| Developer Center | <ul> <li>4. Configure Network Management Subnet (optional)</li> </ul>                                                                                                    |            |   |                      |   |
|                  | Specify a private subnet range (PFC 1918) to be used for vCenter Server, NSX Manager, and ESX hosts.     Choose a range that will not overlap with other networks or SDDC group members that connect to this SDDC.     Minimum CIDR size: /23 for up to 27 hosts, /20 for up to 25) hosts, /16 for up to 4091 hosts.     Reserved CIDRs 10.0.0.075, 172.310 /046.  Menagement Subnet  CIDB Reck Defrain 10.2.0.046 |            |   |                      |   |
|                  | 5. Review and Acknowledge Review and acknowledge cost before deployment                                                                                                    |            |   |                      |   |

6. Review and acknowledge the SDDC configuration, and then click deploy the SDDC.

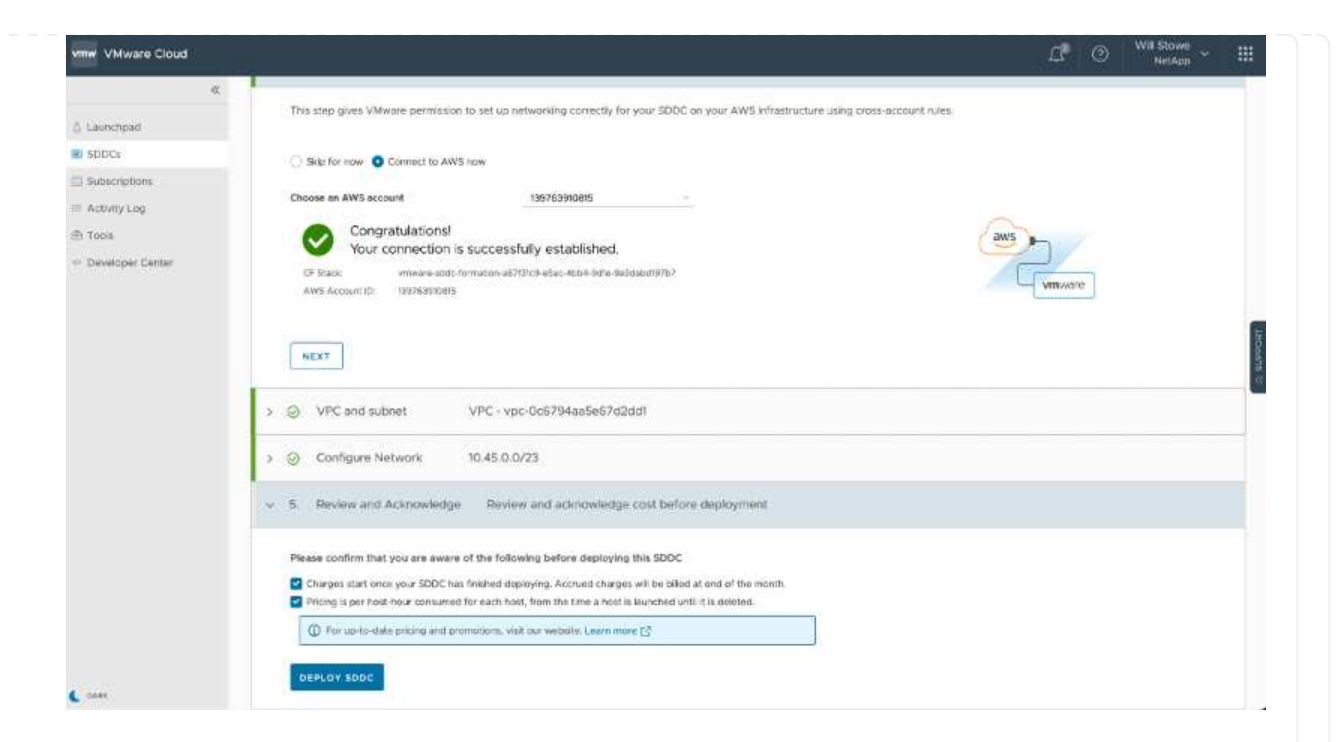

The deployment process typically takes approximately two hours to complete.

| 💿 💿 💿 📑 Deploying and Ma                                                                                                    | raging a Sofi 🛠 📑 VMvare Cloud - SDDCs 🛛 🛪 👩 Bubnets   VPC Menagement Cr. 🗶 🍳 3062 Disen Dr - Google Maps - :                                                                                                    | × 🍅 AWS Management Console × + |           |
|----------------------------------------------------------------------------------------------------|----------------------------------------------------------------------------------------------------|--------------------------------|-----------|
| e → œ ŵ                                                                                                    | O A ≓B https://vmc.vmware.com/console/addcs                                                                                                    | े हे ह                         | Ø Ø ≡     |
| vmw VMware Cloud                                                                                                    |                                                                                                    | C 🖉 🖉 Wi Stowe<br>NetApp       |           |
| د<br>المسلم<br>المسلم<br>الم<br>الم<br>الم<br>الم<br>الم<br>الم<br>الم<br>ا | (SDDC)  SDDCs SDDC Groups  SDDCs have been added and/or removed. Refresh the page to update the data.                                                                                                    | Refresh                        | new ×     |
| Activity Log     Tools     Developer Center                                                                                                    | Image: second second |                                | 180000 IS |
|                                                                                                    | DEPLOYING SDDC<br>Estimated time to completion: 86 Minutes                                                                                                    |                                |           |
|                                                                                                    | How easy was it for you to create your SDDC?                                                                                                    |                                | ×         |

7. After completion, the SDDC is ready for use.

| Soca (SCCC)          Subsolutions         A radivady Log         Totos:         "Developer Contern"         Soca (Score)         CPU         Memory Storage         82.8 GHz       512 GiB         10.37 TiB         View Offskills OPEN VERKTER Actions * | & Launchpart                                                                    | Software-Defined Data Cente         | ers<br>88 i ≡                                     | i.           | CREATE BODC ACTIONS Y |
|----------------------------------------------------------------------------------------------------|---------------------------------------------------------------------------------|-------------------------------------|---------------------------------------------------|--------------|-----------------------|
| BACK TO TOP - GO TO GRID VIEW                                                                                                    | Subsciptions  Subsciptions  Subsciptions  Activity Log  Tools  Developer Center | (SDDC)                              | Attors 1<br>Att 1<br>a 36<br>Storage<br>10.37 TiB |              |                       |
|                                                                                                    |                                                                                 | VIEW DETAILS OPEN VCENTER ACTIONS Y | BACK TO TOP SO                                    | LO BUID AIRM |                       |

To connect VMware Cloud to FSx ONTAP, complete the following steps:

 With VMware Cloud deployment completed and connected to AWS VPC, you must deploy Amazon FSx for NetApp ONTAP into a new VPC rather than the original connected VPC (see the screenshot below). FSx (NFS and SMB floating IPs) is not accessible if it is deployed in the connected VPC. Keep in mind that ISCSI endpoints like Cloud Volumes ONTAP work just fine from the connected VPC.

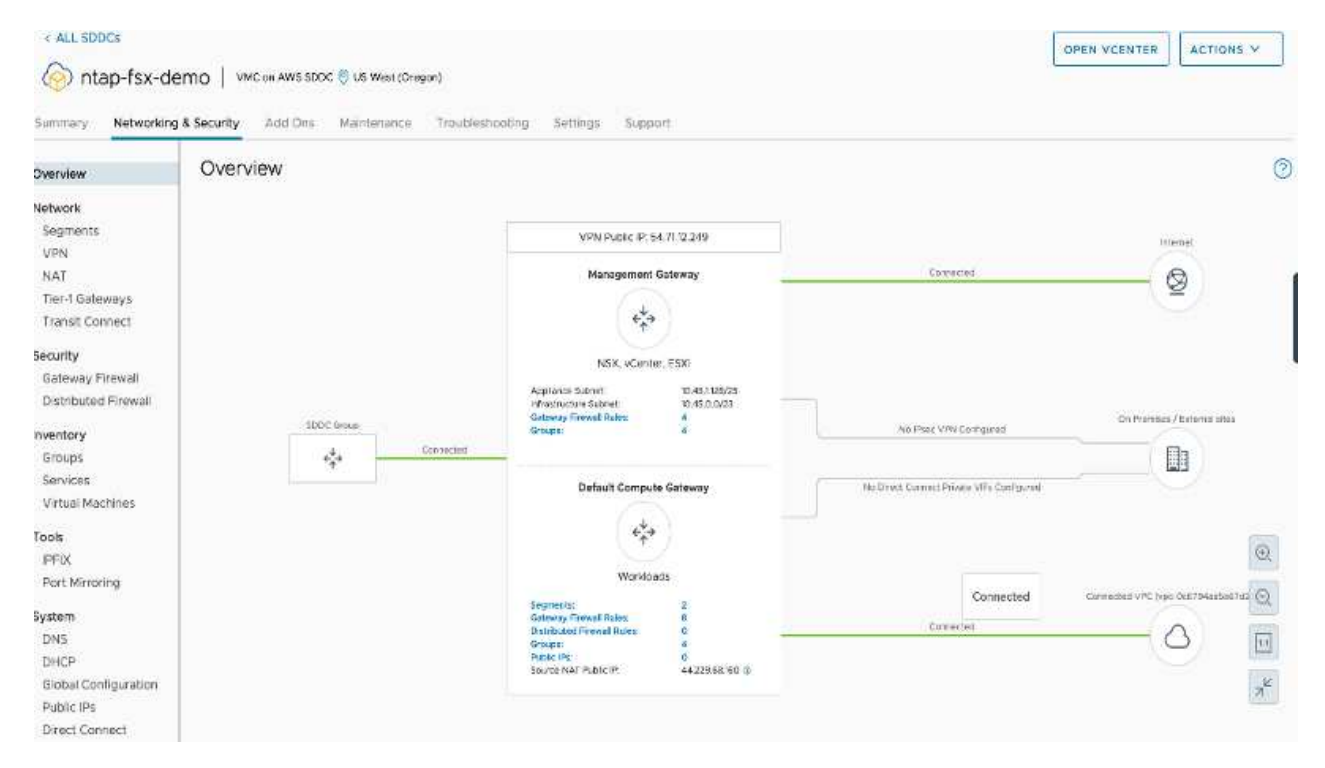

2. Deploy an additional VPC in the same region, and then deploy Amazon FSx for NetApp ONTAP into the new VPC.

Configuration of an SDDC group in the VMware Cloud console enables the networking configuration options required to connect to the new VPC where FSx is deployed. In step 3, verify that "Configuring VMware Transit Connect for your group will incur charges per attachment and data transfers" is checked, and then choose Create Group. The process can take a few minutes to complete.

| (C                                   |                                                                                                    |                                                            |                    |           | LL O NetAda                      |
|--------------------------------------|----------------------------------------------------------------------------------------------------|------------------------------------------------------------|--------------------|-----------|----------------------------------|
|                                      | < Create SDDC                                                                                           | Group                                                      |                    |           |                                  |
| 🖞 Laurchpad                          | l'                                                                                                    |                                                            |                    |           |                                  |
| SODCs                                | 1, Name and Description                                                                                 | Create a name and description for your group               |                    |           |                                  |
| @ Subscriptions                      |                                                                                                    |                                                            |                    |           |                                  |
| E Activity Log                       | Name                                                                                                    | sddcgroup01                                                |                    |           |                                  |
| E Tools                              | Description                                                                                             | sidicarov.p01                                              |                    |           |                                  |
| <ul> <li>Developer Center</li> </ul> |                                                                                                    |                                                            |                    |           |                                  |
|                                      | NEXT                                                                                                    |                                                            |                    |           |                                  |
|                                      |                                                                                                    |                                                            |                    |           |                                  |
|                                      | 2. Membership                                                                                           | Members 1                                                  |                    |           |                                  |
|                                      | 3. Acknowledgement                                                                                      |                                                            |                    |           |                                  |
|                                      | Please confirm that you are a                                                                           | ware of the following before creating this SDDC Group.     |                    |           |                                  |
|                                      | Configuring VMware Transit                                                                              | Connect for your group will incur charges per attachment a | nd data transfers. |           |                                  |
|                                      | Create freedul rules to ex                                                                              | ablah connectivity between the SDDCs in the group          | Litarn M           | one 12    |                                  |
|                                      |                                                                                                    |                                                            |                    |           |                                  |
|                                      | CREATE GROUP                                                                                            |                                                            |                    |           |                                  |
| C name                               |                                                                                                    |                                                            |                    |           |                                  |
|                                      |                                                                                                    |                                                            |                    |           |                                  |
| VMware Cloud                         |                                                                                                    |                                                            |                    |           |                                  |
| 8                                    | Croate CDDC                                                                                             | Group                                                      |                    |           |                                  |
| Å Laurebraut                         | Create SDDC                                                                                             | Bioup                                                      |                    |           |                                  |
| E SOOCA                              | 1. Name and Description                                                                                 | Name: soldcgroup01                                         |                    |           |                                  |
| D Subscriptions                      | 2. Membership                                                                                           | Select SDDCs to be part of your group                      |                    |           |                                  |
| E Activity Log                       | Service Contraction                                                                                     |                                                            |                    |           |                                  |
| 🗇 Tools                              | 2 Nerre                                                                                                 | + 569c14 + 1                                               | ocation            | T Version | y Management CDR                 |
| - Developer Center                   | etep-fax-demo                                                                                           | 829x6x22-92x1-42x0x-<br>acx0-9e4eb7a908x6                  | JS West (Oregon)   | 114.0.14  | 10,45.0.0/23                     |
|                                      | 8                                                                                                    |                                                            |                    |           | Terra per page 100 - 1-1 of 1 be |
|                                      | NENT                                                                                                    |                                                            |                    |           |                                  |
|                                      |                                                                                                    |                                                            |                    |           |                                  |
|                                      | 3. Acknowledgement                                                                                      | Review and admowledge requirements before creat            | ing the group      |           |                                  |
|                                      | Please confirm that you are a                                                                           | ware of the following before creating this SODC Group.     |                    |           |                                  |
|                                      |                                                                                                    | Connect for your group will incur charges per attachment a | nd data transfers. |           |                                  |
|                                      | Configuring VMwere Transit                                                                              |                                                            | Learn M            | ove L2    |                                  |
|                                      | Configuring VMwere Transit                                                                              | abitsh connectivity between the SDDCs in the group.        |                    |           |                                  |
|                                      | Configuring VMwere Transit                                                                              | abilish connectivity between the SDDCs in the group.       |                    |           |                                  |
|                                      | Configuring VMwere Transf                                                                               | abilish connectivity between the SDDCs in the group.       |                    |           |                                  |
|                                      | Configuring VMwere Transit<br>(2) Crosso Brewslinules to est<br>CREATE GROUP                            | ablish connectivity between the SODCs in the group.        |                    |           |                                  |
|                                      | Configuring VMwere Transf                                                                               | ablish connectivity between the GODCs in the group.        |                    |           |                                  |
|                                      | Configuring VMwere Transit                                                                              | ablin connectivity between the GDDCs in the group.         |                    |           |                                  |
|                                      | Configuring VMwere Transit                                                                              | ablish connectivity between the GDDCs in the group.        |                    |           |                                  |
|                                      | Configuring VMwere Transit                                                                              | ablish connectivity between the GDDCs in the group.        |                    |           |                                  |
|                                      | Configuring VMwere Transf                                                                               | ablish connectivity between the SDDCs in the group.        |                    |           |                                  |
|                                      | Configuring VMwere Transf                                                                               | ablish connectivity between the GDPCs in the group.        |                    |           |                                  |
|                                      | Configuring VMwere Transf                                                                               | ablish connectivity between the SDDCs in the group.        |                    |           |                                  |
|                                      | Configuring VMwere Transit<br>() Croote firewell rules to es<br>CREATE GROUP                            | ablin connectivity between the GDPCs in the group.         |                    |           |                                  |
|                                      | Configuring VMwere Transit<br>Configuring VMwere Transit<br>Create firewall rules to es<br>CREATE GROUP | ablin connectivity between the GDPCs in the group.         |                    |           |                                  |
|                                      | Configuring VMwere Transf                                                                               | ablin connectivity between the GDDCs in the group.         |                    |           |                                  |
|                                      | Configuring VMwere Transit                                                                              | ablin connectivity between the GDDCs in the group.         |                    |           |                                  |
|                                      | Configuring VMwere Transf                                                                               | ablin connectivity between the GDDCs in the group.         |                    |           |                                  |
|                                      | Configuring VMwere Transf                                                                               | ablin connectivity between the GDDCs in the group.         |                    |           |                                  |
|                                      | Configuring VMwere Transf                                                                               | ablin connectivity between the SDDCs in the provp.         |                    |           |                                  |
|                                      | Configuring VMwere Transf                                                                               | ablin connectivity between the SDDCs in the prove.         |                    |           |                                  |
|                                      | Configuring VMwere Transf                                                                               | ablin connectivity between the SDDCs in the prove.         |                    |           |                                  |
|                                      | Configuring VMwere Transf                                                                               | ablin connectivity between the SDDCs in the prove.         |                    |           |                                  |

| Vmw VMware Cloud   |                                                                                                    | ය 🕥 <sup>Will Stowe</sup> 🖌 🗄 |
|--------------------|----------------------------------------------------------------------------------------------------|-------------------------------|
| 6                  | < Create SDDC Group                                                                                     |                               |
| 6. Launchpad       |                                                                                                    |                               |
| SDDCs              | 1. Name and Description Name: sddcgroup01                                                               |                               |
| El Subscriptions   | 2. Membership Members 1                                                                                 |                               |
| Activity Log       | 3. Acknowledgement                                                                                      |                               |
| i Tools            | Please confirm that you are aware of the following before creating this SODC Group.                     |                               |
| - Developer Center | Configuring VMware Transit Connect for your group will incur charges per attachment and data transfers. |                               |
|                    | Create frewat subs to establish connectivity between the SDDCs in the group.     Laarn More [7]         |                               |
|                    |                                                                                                    |                               |
|                    | CREATE GROUP                                                                                            |                               |
|                    |                                                                                                    |                               |
|                    |                                                                                                    |                               |
|                    |                                                                                                    |                               |
|                    |                                                                                                    |                               |
|                    |                                                                                                    |                               |
|                    |                                                                                                    |                               |
|                    |                                                                                                    |                               |
|                    |                                                                                                    |                               |
|                    |                                                                                                    |                               |
|                    |                                                                                                    |                               |
|                    |                                                                                                    |                               |
|                    |                                                                                                    |                               |
| C DAME             |                                                                                                    |                               |

3. Attach the newly created VPC to the just created SDDC group. Select the External VPC tab and follow the instructions for attaching an External VPC to the group. This process can take 10 to 15 minutes to complete.

| VMware Cloud       |                                        |                                                               | 0 0                            | Will Stowe |
|--------------------|----------------------------------------|---------------------------------------------------------------|--------------------------------|------------|
| «                  |                                        |                                                               |                                | NetApp     |
| (). Launchpad      | sddcgroup01                            |                                                               |                                |            |
| SODC:              | Summary vCenter Linking Direct Cohnect | External VPC External TGW Routing Support                     |                                |            |
| 🖾 Subscriptions    |                                        |                                                               |                                |            |
| = Activity Log     | ADD ACCOUNT HEMINE                     |                                                               |                                |            |
| E Tools            | AWS Account D                          | * Resource State Name * State                                 | <ul> <li>VPC Status</li> </ul> |            |
| - Developer Center | 0 2                                    | : ,VMC-Group-do29300m/867-48d-b016-же6678м/с8нб 🕥 4550С/47493 | -                              |            |
|                    |                                        |                                                               |                                |            |
|                    |                                        |                                                               |                                |            |
|                    |                                        |                                                               |                                |            |
|                    |                                        |                                                               |                                |            |

| ≪⇒୯ଲ                                                    | ○ E # https://www.www.com/constant/ada/statusa/Tec2e02*-Tech-60te-s00b-358640/21e5e/sec-connectivity                    | ☆ ± <sup>©</sup> ±             |
|---------------------------------------------------------|----------------------------------------------------------------------------------------------------|--------------------------------|
| vmw VMware Cloud                                        |                                                                                                    | C Will Stowe v                 |
| © Launchpad<br>■ SODC4                                  | K ALL SODE Graves     Suddegroup01     Summary vCenter Linking Direct Connect External VPC External TOW Routing Support | ACTIONS                        |
| <ul> <li>Subscriptions</li> <li>Activity Log</li> </ul> | ADD ACCOUNT HINKING                                                                                                    |                                |
| 🗇 Tools                                                 | AVVD Account ID == Resource Share Name == State                                                                         | <ul> <li>VPC Bistus</li> </ul> |
|                                                         |                                                                                                    |                                |
|                                                         |                                                                                                    |                                |
|                                                         |                                                                                                    |                                |
|                                                         |                                                                                                    |                                |

4. As part of the external VPC process, you are prompted through the AWS console to a new shared resource via the Resource Access Manager. The shared resource is the AWS Transit Gateway managed by VMware Transit Connect.

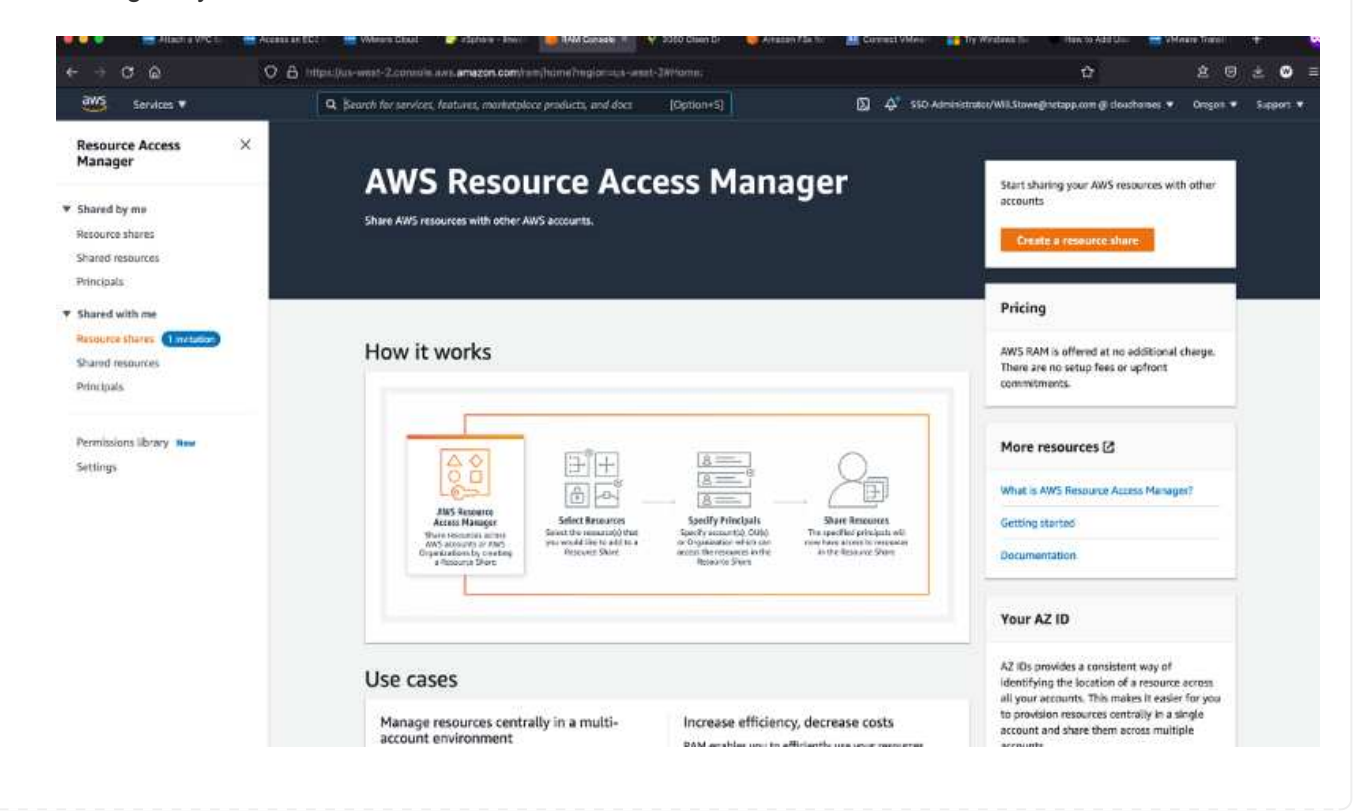

| a₩5 Services ¥                                               | Q. Search for services, features, marketploc                                                        | e products, and docs [Option+5]          | (b)                            | Nil Stoweginztapp.com @ clouchomes 🔻 | Oregon # Support |
|--------------------------------------------------------------|----------------------------------------------------------------------------------------------------|------------------------------------------|--------------------------------|--------------------------------------|------------------|
| Resource Access ×<br>Manager                                 | Resource Access Manager > Shared with me I                                                          | Resource shares > Resource share 051affc | 5 Carte 4560-8531 e2935d85660c | 4560 853f 02930                      | 4856506)         |
| ' Shared by me                                               | Details and information relating to this resource                                                   | share.                                   | 3816080 (05180165-0816         | 4500-0551-62555                      | 30500007         |
| Resource shares<br>Shared resources                          | Reject resource share Accept resour                                                                 | ve share                                 |                                |                                      |                  |
| Shared with me                                               | Summary                                                                                             |                                          |                                |                                      |                  |
| Resource shares (1 m/1000)<br>Shared resources<br>Principals | Narrie<br>VMC-Group-dot9300a-f5a7-41a5-8016-<br>ae5176a1e8a6                                        | Owner<br>645453501102                    | Invitation date 2021/10/14     | Status<br>O Pending                  |                  |
| Permissions library                                          | ARN<br>amtawsramus-<br>west-2464545301102resource-<br>sham/051a6rc5-0a1e-4560-853/-<br>e23394855b0c | Receiver<br>139763910615                 |                                |                                      |                  |
|                                                              | 2                                                                                                   |                                          |                                |                                      |                  |
|                                                              |                                                                                                    |                                          |                                |                                      |                  |
|                                                              |                                                                                                    |                                          |                                |                                      |                  |
|                                                              |                                                                                                    |                                          |                                |                                      |                  |
|                                                              |                                                                                                    |                                          |                                |                                      |                  |

5. Create the Transit Gateway Attachment.

|                                                                                                    |     | e same r |
|----------------------------------------------------------------------------------------------------|-----|----------|
| Details                                                                                                    |     |          |
| Name tag - optionel<br>Creates a tag with the key set to Name and the value set to the specified strin                                                                                                    | g.  |          |
| my-transit-gateway-attachment                                                                                                    |     |          |
| Transit gateway ID Info                                                                                                    |     |          |
| tgw-001646b36ee07a2cb                                                                                                    | •   |          |
| Attachment type info                                                                                                    |     |          |
| VPC                                                                                                    | •   |          |
| VPC attachment                                                                                                    |     |          |
| Select and configure your VPC attachment.                                                                                                    |     |          |
| DNS support Info                                                                                                    |     |          |
| IPv6 support Info                                                                                                    |     |          |
| VPC ID                                                                                                    |     |          |
| and a second second sec | 191 |          |

6. Back on the VMC Console, Accept the VPC attachment. This process can take approximately 10 minutes to complete.

| «                             | < ALL SDDC Groups             |                                                                                                    |                               |                                |            | 1      |        |
|-------------------------------|-------------------------------|----------------------------------------------------------------------------------------------------|-------------------------------|--------------------------------|------------|--------|--------|
| Launchpad                     | sddcgroup01                   |                                                                                                    |                               |                                |            | ACT    | IONS Y |
| 500Cs                         | Summary Genter Linking Direct | Connect External VPC Ex                                                                            | ternal TGW Routing Supp       | ort                            |            |        |        |
| Subscriptions<br>Activity Log | ADD ACCOUNT                   |                                                                                                    |                               |                                |            |        |        |
| : Took<br>Developer Center    | awis Account D y              | WS Account ID : Constant<br>esource share name : VMC Group d<br>tate : ASSOCIATED<br>ACCEPT REMOVE | 040300-15c7-4fa5-00%-2c6176a4 | nîu li                         |            |        | ×      |
|                               |                               | vpc.ib vpc:0dlc764bcc495e8D5                                                                       | T VHC on AWS Bigion T         | Treask Griewey Attackment ID v | ADD BOUTER | Statue | Ŧ      |
|                               |                               |                                                                                                    |                               |                                |            |        |        |

- 7. While in the External VPC tab, click the edit icon in the Routes column and add in the following required routes:
  - A route for the floating IP range for Amazon FSx for NetApp ONTAP floating IPs.
  - A route for the floating IP range for Cloud Volumes ONTAP (if applicable).
  - $\,\circ\,$  A route for the newly created external VPC address space.

| ×                             | ALL SDC Grups              |                                                                                                    |                                         |                                                              |                                            | 1                  |   |
|-------------------------------|----------------------------|----------------------------------------------------------------------------------------------------|-----------------------------------------|--------------------------------------------------------------|--------------------------------------------|--------------------|---|
| Launcepad                     | sddcgroup01                |                                                                                                    |                                         |                                                              |                                            | ACTIONS            | ~ |
| 500Cs                         | Summary Center Linking Dis | ect Connect External VPC External                                                                     | TGW Routing Support                     |                                                              |                                            |                    |   |
| Subscriptions<br>Activity Log | ADD ACCOUNT BOYOUS         |                                                                                                    |                                         |                                                              |                                            |                    |   |
| : Tools<br>Developer Center   | AWS Accust D T             | AWS Account ID : An American AM<br>Resource share name : VMC-Group vio-400<br>State : ASSOCIATED<br>[ | Oc 15c7 41a5 ti Office 617 faite Safi   |                                                              |                                            |                    | 1 |
|                               |                            | vncis         т           vpc-0dic/64bcc495680s         т                                             | VHC on AWS Region T<br>US West (Oregon) | Traval Safeway Altochrver (D<br>5gw-attach-064883a6782c67664 | ↑ Routes<br>198.19.255.0/24 g <sup>2</sup> | Status<br>AVALABLE | Ŧ |
|                               |                            |                                                                                                    |                                         |                                                              |                                            |                    |   |

8. Finally, allow bidirectional traffic firewall rules for access to FSx/CVO. Follow these detailed steps for compute gateway firewall rules for SDDC workload connectivity.

| re Groot |             |                                                                                     |                   |  |  |
|----------|-------------|-------------------------------------------------------------------------------------|-------------------|--|--|
| -        | sddcgroup01 |                                                                                     |                   |  |  |
|          |             |                                                                                     |                   |  |  |
| 0.00     |             | Edit Routes                                                                         | ×                 |  |  |
|          |             | () 10 10 10 254 0254 () () () 10 10 10 10 10 () () () () () () () () () () () () () | 222.00/11 K)      |  |  |
|          |             | The problem can be delimited by comma, space or a new line                          | S total, 0 minist |  |  |
|          |             |                                                                                     |                   |  |  |
|          |             |                                                                                     |                   |  |  |
|          |             |                                                                                     |                   |  |  |

9. After the firewall groups are configured for both the Management and Compute gateway, the vCenter can be accessed as follows:

|                                         |                  |          |                              |            |                                         |                       |          |                | ∆ © "                     | NetApp |
|-----------------------------------------|------------------|----------|------------------------------|------------|-----------------------------------------|-----------------------|----------|----------------|---------------------------|--------|
| ≪ The SODC will ex                      | pine in 54 days. | LEARN    | NORE                         |            |                                         |                       |          |                |                           | SCA    |
| < ALL SDOCE                             |                  |          |                              |            |                                         |                       |          | t              | OPEN VCENTER              | ACTION |
| 🙆 ntap-fsx                              | -demo   v        | MC on AV | VS SDDC 🖁 US West (          | Cregori)   |                                         |                       |          | 1              | Gren Tuenten              |        |
|                                         | ()<br>           |          | with a Walkakataka           |            |                                         | and the second second |          |                |                           |        |
| Summery Netwo                           | king & Security  | Add      | Ces Makeberana               | trouble    | alioobing Settings                      | Support               |          |                |                           |        |
| Overview                                | Gates            | way F    | irewall                      |            |                                         |                       |          |                |                           |        |
| Network                                 | Manage           | imint G  | ateway Comput                | te Gateway |                                         |                       |          |                |                           |        |
| Segments                                |                  |          | and the PE Provide Statement |            |                                         |                       |          |                |                           |        |
| VPN                                     |                  |          | 122 2                        |            |                                         |                       |          |                |                           |        |
| Tier 1 Gateways                         | + ADD            | D BULE   | C essent 10                  | UMBB () () | 181.811                                 |                       |          | Filte          | er by Name, Path and      | 110010 |
| Transit Connect                         |                  |          | Name                         | iD         | Sources                                 | Destinations          | Services | Applied To     | Action                    |        |
| Security                                | 1                | D.       | elow internet Iro.           | 1029       | 22 vmc-sddc                             | Any                   | Any      | All Uplinks    | Alow -                    |        |
| Gateway Frewall<br>Distributed Firewall |                  |          |                              |            | 22 vmc-addc-2                           |                       |          |                |                           |        |
| investory.                              | 1                |          | allow VNIC to VPC            | 1017       | 13 vmc-sddc                             | Connecté.             | Any      | At uptres      | e Alow -                  |        |
| Groups                                  | -                |          |                              |            | 27 vmic-addc-2                          |                       |          |                |                           |        |
| Services                                | 1                |          | allow VPC to VMC             | 1016       | 13 Connecte.                            | 200a-ceve 25          | Activ    | All Uplinis    | <ul> <li>Allow</li> </ul> |        |
| Virtual Machines                        | 4                | ň        | alma to emploa?              | 1022       | 12 vine-adde                            | 22 vmclsx2.v_         | Anv      | All Uplines    | Altow -                   | •      |
| Tools                                   | -01              | ~        |                              |            | Universidate-2                          |                       |          |                |                           |        |
| Port Mirroring                          | -                | i.       | all from vinctax2            | 1023       | 12 vnotev2.v.                           | 🔚 vmc-sddc-2          | Any      | At Upinks      | · Alow ·                  |        |
| System                                  |                  |          |                              |            |                                         | 83 vmc-sddc           |          |                |                           |        |
| DNS                                     | 3                | 0        | Default VTI Rule             | 1012       | Any.                                    | Ariy                  | Any      | VPN Tunnel In. | • Allow ·                 | •      |
| DHCP<br>Clabal Canfoundia               | 2                |          |                              |            | Any.                                    | 4m)                   | dim.     | All controles  |                           | 000    |
| Public IPs                              |                  |          | Contexes of paper Ho.        |            | ~~~~~~~~~~~~~~~~~~~~~~~~~~~~~~~~~~~~~~~ | 752                   | ng.      | ve. opene      | • reab                    | 200    |
|                                         |                  |          |                              |            |                                         |                       |          |                |                           |        |

The next step is to verify that Amazon FSx ONTAP or Cloud Volumes ONTAP is configured depending on your requirements and that the volumes are provisioned to offload storage components from vSAN to optimize the deployment.

## Deploy and configure the Virtualization Environment on Azure

As with on-premises, planning Azure VMware Solution is critical for a successful production-ready environment for creating VMs and migration.

This section describes how to set up and manage Azure VMware Solution and use it in combination with the available options for connecting NetApp storage.

The setup process can be broken down into the following steps:

To use Azure VMware Solution, first register the resource provider within the identified subscription:

- 1. Sign in to the Azure portal.
- 2. On the Azure portal menu, select All Services.
- 3. In the All Services dialog box, enter the subscription and then select Subscriptions.
- 4. To view, select the subscription from the subscription list.
- 5. Select Resource Providers and enter Microsoft.AVS into the search.
- 6. If the resource provider is not registered, select Register.

| Home 2 Subscriptions 2                                                                        |                           | 12.22            |                      |             |
|-----------------------------------------------------------------------------------------------|---------------------------|------------------|----------------------|-------------|
| Subscriptions «<br>NetApp (cloudcontrolproduction.com)                                        | Subscription              | Resour           | rce providers        | ×           |
| + Add 📋 Manage Policies                                                                       | P Search (Ctrl+/)         | « 🦿 Register 🏷 U | Jnregister 🕐 Refresh |             |
| View list of subscriptions for which you have<br>role-based access control (RBAC) permissions | ( Resource groups         | ^ AVS            |                      | ×           |
| to manage Azure resources. To view<br>subscriptions for which you have billing                | Resources                 |                  |                      |             |
| access, click here                                                                            | Preview features          | Provider         |                      | Status      |
| Don't see a subscription?<br>Switch directories                                               | Usage + quotas            | MicrosoftAVS     |                      | Registering |
| My role 🕕 Status 🛈                                                                            | Policies                  |                  |                      |             |
| 8 selected V 3 selected V                                                                     | Management certificates   |                  |                      |             |
| Apply                                                                                         | A My permissions          |                  |                      |             |
| Showing 1 of 1 subscriptions global<br>Show only subscriptions selected in the                | SE Resource providers     |                  |                      |             |
| subscriptions filter ①                                                                        | i Deployments             |                  |                      |             |
| P Search                                                                                      | Properties                |                  |                      |             |
| Subscription name 14                                                                          | A Resource locks          |                  |                      |             |
| < Previous 1 V Next >                                                                         | Support + troubleshooting | ~                |                      |             |

| Provider                        | Status       |
|---------------------------------|--------------|
| Microsoft Operations Management |              |
| Microsoft.Compute               | Registered   |
| Microsoft.ContainerService      | Ø Registered |
| Microsoft.ManagedIdentity       | Registered   |
| Microsoft,AVS                   | Registered   |
| Microsoft.OperationalInsights   | O Registered |
| Microsoft.GuestConfiguration    | 📀 Registered |

- 7. After the resource provider is registered, create an Azure VMware Solution private cloud by using the Azure portal.
- 8. Sign in to the Azure portal.
- 9. Select Create a New Resource.
- 10. In the Search the Marketplace text box, enter Azure VMware Solution and select it from the results.
- 11. On the Azure VMware Solution page, select Create.
- 12. From the Basics tab, enter the values in the fields and select Review + Create.

Notes:

- For a quick start, gather the required information during the planning phase.
- Select an existing resource group or create a new resource group for the private cloud. A resource group is a logical container in which the Azure resources are deployed and managed.
- Make sure the CIDR address is unique and does not overlap with other Azure Virtual Networks or onpremises networks. The CIDR represents the private cloud management network and is used for the cluster management services, such as vCenter Server and NSX-T Manager. NetApp recommends using a /22 address space. In this example, 10.21.0.0/22 is used.

| Prerequisities Basacs lags           | Review and Create                                                   |                                |
|--------------------------------------|---------------------------------------------------------------------|--------------------------------|
| Project details                      |                                                                     |                                |
| Subscription * 💿                     | SaaS Backup Production                                              | ×                              |
| Resource group * ①                   | (New) NimoAVSDemo                                                   | Ý                              |
|                                      | Create new                                                          |                                |
| Private cloud details                |                                                                     |                                |
| Resource name * 💿                    | nimoarspriv                                                         | Ŷ                              |
| ocation * 📀                          | (US) East US 2                                                      | ~                              |
| Size of host * 💿                     | AV36 Trial                                                          | ÷                              |
| Number of hosts * ③                  | 0                                                                   | 3                              |
|                                      | Find                                                                | out how many hosts you nee     |
|                                      | There is no metering for the selected subscription data to display. | tion, region, and SKU. No cost |
| CIDR address block                   |                                                                     |                                |
| Provide IP address for private cloue | d for cluster management. Make sure these are unique<br>tworks.     | e and do not overlap with an   |
| other waters or our-premise in       |                                                                     |                                |

The provisioning process takes approximately 4–5 hours. After the process is complete, verify that the deployment was successful by accessing the private cloud from the Azure portal. A status of Succeeded is displayed when the deployment is complete.

An Azure VMware Solution private cloud requires an Azure Virtual Network. Because Azure VMware Solution doesn't support on-premises vCenter, additional steps are required to integrate with an existing on-premises environment. Setting up an ExpressRoute circuit and a virtual network gateway is also required. While waiting for the cluster provisioning to complete, create a new virtual network or use an existing one to connect to Azure VMware Solution.

| AVS Private cloud           |                                                         |                                                 |
|-----------------------------|---------------------------------------------------------|-------------------------------------------------|
| P Search (Ctrl+/)           | Delete                                                  |                                                 |
| Overview                    | A Essentials                                            |                                                 |
| Activity log                | Resource group (change)<br>NimoAVSDemo                  | Address block for private cloud<br>10.21.0.0/22 |
| Access control (IAM)        | Status<br>Succeeded                                     | Primary peering subnet<br>10.21.0.232/30        |
| Diagnose and solve problems | Location<br>East US 2                                   | Secondary peering subnet<br>10.21.0.236/30      |
| Settings                    | Subscription (change)<br>SaaS Backup Production         | Private Cloud Management networ<br>10.21.0.0/26 |
| A Locks                     | Subscription ID<br>b58a041a-e464-4497-8be9-9048369ee8e1 | vMotion network<br>10.21.1.128/25               |
| Manage                      |                                                         | Number of hosts                                 |
| 🜨 Connectivity              |                                                         | 3                                               |
| 🖳 Identity                  | Tags (change)<br>Click here to add tags                 |                                                 |
| E Clusters                  |                                                         |                                                 |

To create a new Azure Virtual Network (VNet), select the Azure VNet Connect tab. Alternatively, you can create one manually from the Azure portal by using the Create Virtual Network wizard:

- 1. Go to Azure VMware Solution private cloud and access Connectivity under the Manage option.
- 2. Select Azure VNet Connect.
- 3. To create a new VNet, select the Create New option.

This feature allows a VNet to be connected to the Azure VMware Solution private cloud. The VNet enables communication between workloads in this virtual network by automatically creating required components (for example, jump box, shared services such as Azure NetApp Files, and Cloud Volume ONTAP) to the private cloud created in Azure VMware Solution over ExpressRoute.

Note: The VNet address space should not overlap with the private cloud CIDR.

| Search (Ctrl+/)                                                                                                | » | 🗄 Save 🕐 Refresh                                                                 |                                                                                           |                                                                 |
|----------------------------------------------------------------------------------------------------|---|----------------------------------------------------------------------------------|-------------------------------------------------------------------------------------------|-----------------------------------------------------------------|
| 💁 Overview                                                                                                    | ^ | Azure vNet connect Settings                                                      | ExpressRoute Public IP                                                                    |                                                                 |
| Activity log                                                                                                   |   |                                                                                  |                                                                                           |                                                                 |
| Access control (IAM)                                                                                           |   | This is an optional feature that allows<br>private cloud. A vNet enables the cor | an Azure virtual network to be connected t<br>nmunication between workloads in this virtu | o your Azure VMware Solution<br>al network (for example,        |
| 🔷 Tags                                                                                                    |   | Jumpbox) to the private cloud create<br>subnet 'GatewaySubnet' should be se      | d in Azure VMware Solution over ExpressRo<br>Sected, You can create a new vNet or use an  | ute. Only a vNet with a valid<br>existing one provided the vNet |
| Diagnose and solve problems                                                                                    |   | address space does not overlap with network.                                     | your private cloud CIDR. Learn more about a                                               | adding a subnet in a virtual                                    |
| Settings                                                                                                    |   | Virtual network                                                                  |                                                                                           | ~                                                               |
| A Locks                                                                                                    |   |                                                                                  | Create new                                                                                |                                                                 |
| Manage                                                                                                    |   | Address block for vnet                                                           | ×                                                                                         |                                                                 |
| 🚔 Connectivity                                                                                                 |   | Address block for private cloud                                                  | 10.21.0.0/22                                                                              | D                                                               |
| udentity                                                                                                    |   |                                                                                  |                                                                                           |                                                                 |
| and a second second second second second second second second second second second second second second second |   |                                                                                  |                                                                                           |                                                                 |
| 🔨 Clusters                                                                                                    |   |                                                                                  |                                                                                           |                                                                 |

4. Provide or update the information for the new VNet and select OK.

| This virtual network enait<br>Azure VMware Solution<br>default address range an<br>172.16.0.0/16). Step 2: Au<br>(e.g. 172.16.1.0/24). Lear | bles the communication between workloads in this virtual n<br>over an Express route. A default address range and a subne<br>id subnet of this virtual network, follow these steps. Step 1:<br>dd a subnet under "Subnets" with the name as "GatewaySu<br>n more about virtual networks Df | etwork (e.g. a Jumphost) to the private cloud crea<br>t is selected for this virtual network. For changing<br>Change the "Address Range" to desired range (e.<br>bnet" and provide subnet's address range in CIDR | ted in<br>the<br>g.<br>Lotatio |
|----------------------------------------------------------------------------------------------------|----------------------------------------------------------------------------------------------------|----------------------------------------------------------------------------------------------------|--------------------------------|
| Name *                                                                                                    | nimoavspriv-vnet                                                                                                    |                                                                                                    |                                |
| Address space                                                                                                    |                                                                                                    |                                                                                                    |                                |
| The virtual network's add                                                                                                    | dress space specified as one or more address prefixes in CIE                                                                                                    | DR notation (e.g. 10.0.0/16).                                                                                                    |                                |
| Address range                                                                                                    | Addresses                                                                                                    | Overlap                                                                                                    |                                |
| 173 3400/46                                                                                                    | 172.24.0.4 - 172.24.255.254 (65531 addresses)                                                                                                    | None                                                                                                    | 10                             |
| 172,24,0,0/10                                                                                                    |                                                                                                    |                                                                                                    |                                |
| 172,240,0/10                                                                                                    | (0 Addresses)                                                                                                    | None                                                                                                    |                                |
| Subnets                                                                                                    | (0 Addresses)                                                                                                    | None                                                                                                    |                                |
| Subnets The subnet's address ran                                                                                                    | (0 Addresses)<br>Ige in CIDR notation (e.g. 10.0.0.0/24). It must be contained                                                                                                    | None by the address space of the virtual network.                                                                                                    |                                |
| Subnets The subnet's address ran Subnet name                                                                                                | (0 Addresses)<br>age in CIDR notation (e.g. 10.0.0.0/24). It must be contained<br>Address range                                                                                                    | None<br>by the address space of the virtual network.<br>Addresses                                                                                                    |                                |
| Subnets The subnet's address ran Subnet name GatewaySubnet                                                                                  | (0 Addresses)<br>age in CIDR notation (e.g. 10.0.0.0/24). It must be contained<br>Address range<br>172.24.0.0/24                                                                                                    | None<br>by the address space of the virtual network.<br>Addresses<br>172.24.0.4 - 172.24.0.254 (251 addresses)                                                                                                    | 1                              |

The VNet with the provided address range and gateway subnet is created in the designated subscription and resource group.

 $(\mathbf{i})$ 

If you create a VNet manually, create a virtual network gateway with the appropriate SKU and ExpressRoute as the gateway type. After the deployment is complete, connect the ExpressRoute connection to the virtual network gateway containing Azure VMware Solution private cloud using the authorization key. For more information, see Configure networking for your VMware private cloud in Azure.

#### Validate the network connect and access to Azure VMware Solution private cloud

Azure VMware Solution does not allow you to manage a private cloud with on-premises VMware vCenter. Instead, jump host is required to connect to the Azure VMware Solution vCenter instance. Create a jump host in the designated resource group and sign in to the Azure VMware Solution vCenter. This jump host should be a Windows VM on the same virtual network that was created for connectivity and should provide access to both vCenter and the NSX Manager.

| Creat                             | e a vi                                | rtual ma                                                   | chine                                             |                                  |                         |                                                                       |                           |  |  |
|-----------------------------------|---------------------------------------|------------------------------------------------------------|---------------------------------------------------|----------------------------------|-------------------------|-----------------------------------------------------------------------|---------------------------|--|--|
| Basics                            | Disks                                 | Networking                                                 | Management                                        | Advanced                         | Tags                    | Review + create                                                       |                           |  |  |
| Create a<br>image. C<br>tab for f | virtual ma<br>omplete t<br>ull custom | chine that runs I<br>he Basics tab the<br>ization. Learn m | Linux or Windows.<br>In Review + create<br>ore cl | Select an imag<br>to provision a | e from A<br>i virtual n | zure marketplace or use your own<br>achine with default parameters or | customized<br>review each |  |  |
| Project                           | details                               |                                                            |                                                   |                                  |                         |                                                                       |                           |  |  |
| Select th<br>manage               | e subscrip<br>all your re             | tion to manage<br>isources.                                | deployed resource                                 | s and costs. U                   | ise resou               | rce groups like folders to organize                                   | e and                     |  |  |
| Subscrip                          | tion * 💿                              |                                                            | SaaS Bac                                          | kup Productio                    | n                       |                                                                       | ~                         |  |  |
| L                                 | lesource (                            | group * 🕕                                                  | NimoAVS                                           | NimoAVSDemo                      |                         |                                                                       |                           |  |  |
| Instance                          | details                               |                                                            | Create nev                                        |                                  |                         |                                                                       |                           |  |  |
| Virtual m                         | achine na                             | me * 💿                                                     | nimAV\$8                                          | H.                               |                         |                                                                       | 4                         |  |  |
| Region *                          | 0                                     |                                                            | (US) East                                         | US 2                             |                         |                                                                       | $\sim$                    |  |  |
| Availabil                         | ity options                           | 0                                                          | No infra                                          | tructure redu                    | sdancy re               | quired                                                                | ~                         |  |  |
| Image *                           | 0                                     |                                                            | Wind                                              | iows Server 20                   | 12 R2 Da                | tacenter - Gen2                                                       | ~                         |  |  |
|                                   |                                       |                                                            | See all ima                                       | ges                              |                         |                                                                       |                           |  |  |
| Azure Sp                          | ot instanc                            | * ©                                                        |                                                   |                                  |                         |                                                                       |                           |  |  |
| Size * (                          | D.                                    |                                                            | Standard                                          | D25_V3 - 2 VC                    | pus, 8 Gi               | 8 memory (\$130.67/month)                                             | ~                         |  |  |
|                                   |                                       |                                                            | See all size                                      | HS .                             |                         |                                                                       |                           |  |  |

After the virtual machine is provisioned, use the Connect option to access RDP.

| Virtual machine                                                              | ct …                                                                                                    |  |  |  |  |  |
|------------------------------------------------------------------------------|----------------------------------------------------------------------------------------------------|--|--|--|--|--|
| Search (Ctrl+/) ≪                                                            | ${f A}$ To improve security, enable just-in-time access on this VM, $ ightarrow$                                                                                                    |  |  |  |  |  |
| Overview                                                                     |                                                                                                    |  |  |  |  |  |
| Activity log                                                                 | RDP SSH BASTION                                                                                                    |  |  |  |  |  |
| Access control (IAM)                                                         | Connect with BDP                                                                                                    |  |  |  |  |  |
|                                                                              | To connect to your virtual machine via RDP, select an IP address, optionally change the port number, and download the                                                                                                    |  |  |  |  |  |
| 💎 lags                                                                       | To connect to your virtual machine via RDP, select an IP address, optionally change the port number, and download the                                                                                                    |  |  |  |  |  |
| <ul> <li>P Diagnose and solve problems</li> </ul>                            | To connect to your virtual machine via RDP, select an IP address, optionally change the port number, and download the RDP file.                                                                                           |  |  |  |  |  |
| Iags     Diagnose and solve problems                                         | To connect to your virtual machine via RDP, select an IP address, optionally change the port number, and download the RDP file.<br>IP address *                                                                           |  |  |  |  |  |
| lags     Diagnose and solve problems                                         | To connect to your virtual machine via RDP, select an IP address, optionally change the port number, and download the RDP file. IP address * Public IP address (52:138.103.135)                                           |  |  |  |  |  |
|                                                                              | To connect to your virtual machine via RDP, select an IP address, optionally change the port number, and download the RDP file. IP address * Public IP address (52:138:103:135) Port number *                             |  |  |  |  |  |
| Iags     Diagnose and solve problems     Settings     Networking     Connect | To connect to your virtual machine via RDP, select an IP address, optionally change the port number, and download the RDP file. IP address * Public IP address (52.138.103.135) Port number * 3389                        |  |  |  |  |  |
|                                                                              | To connect to your virtual machine via RDP, select an IP address, optionally change the port number, and download the RDP file.  IP address *  Public IP address (52.138.103.135)  Port number *  3389  Download RDP File |  |  |  |  |  |

Sign in to vCenter from this newly created jump host virtual machine by using the cloud admin user . To access the credentials, go to the Azure portal and navigate to Identity (under the Manage option within the private cloud). The URLs and user credentials for the private cloud vCenter and NSX-T Manager can be copied from here.

| AVS Private cloud            | indeg a                                 |                                          |    |
|------------------------------|-----------------------------------------|------------------------------------------|----|
| Search (Ctrl+/)              | « Login credentials                     |                                          |    |
| Access control (IAM)         | <ul> <li>vCenter credentials</li> </ul> |                                          |    |
| 🧳 Tags                       | Web client URL ①                        | https://10.21.0.2/                       | Ð  |
| Diagnose and solve problems  | Admin username                          | cloudadmin@vsphere.local                 | D  |
| Settings                     | Admin password ①                        | 6                                        |    |
| 🔒 Locks                      | Certificate thumbprint ①                | AE26B15A5CE38DC069D35F045F088CA6343475EC | Ð  |
| Manage                       | NSX-T Manager credentials               |                                          |    |
| 🧙 Connectivity               | Web client URL ①                        | https://10.21.0.3/                       | D  |
| 👊 Identity                   | Admin usamama (i)                       | admin                                    | Ib |
| 🐚 Clusters                   | Admin üsemanle 🕤                        |                                          | чц |
| Placement policies (preview) | Admin password ③                        |                                          |    |
| + Add-ons                    | Certificate thumbprint ①                | B2B722EA683958283EE159007246D5166D0509D3 | Ð  |

In the Windows virtual machine, open a browser and navigate to the vCenter web client URL ("https://10.21.0.2/") and use the admin user name as **cloudadmin@vsphere.local** and paste the copied password. Similarly, NSX-T manager can also be accessed using the web client URL ("https://10.21.0.3/") and use the admin user name and paste the copied password to create new segments or modify the existing tier gateways.

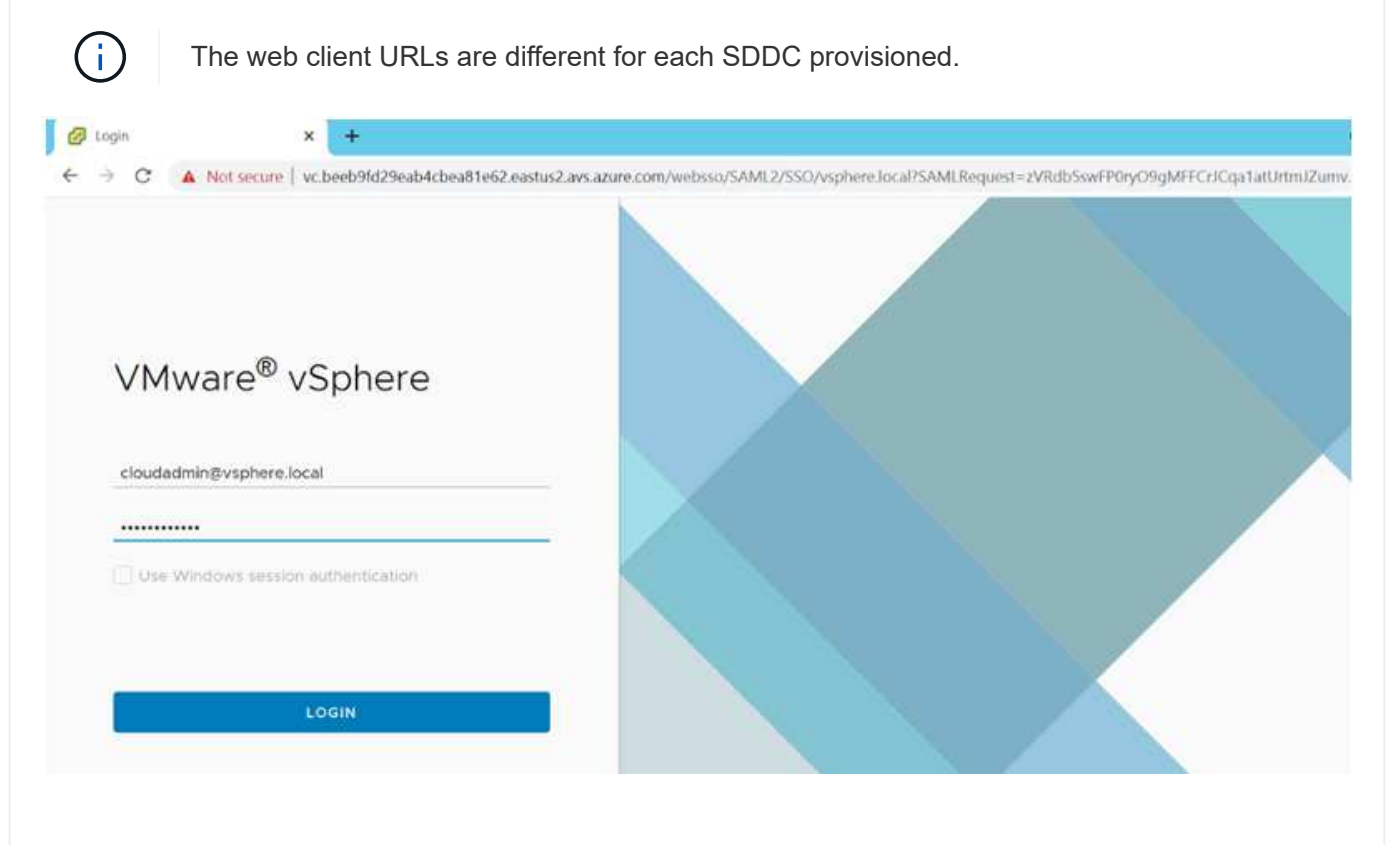

|                                             | vc.beeb9fd29eab4cbea81e62.eastus  | 2.avs.az   | ure.com            | DN5 -       |                          |                     |  |
|---------------------------------------------|-----------------------------------|------------|--------------------|-------------|--------------------------|---------------------|--|
| vc.beeb9/d29eab4cbea81e     SDDC-Datacenter | Sum. Mon. Confl. Permiss. Datace. | Hosts & C. | V. Datast.         | Netw_       | Linked vCenter Server    | Exten               |  |
|                                             | Virtual Machines: 0<br>Hosts: 3   |            |                    |             | CPU Fin                  | < 231.73 GPU        |  |
|                                             |                                   |            |                    |             | Used: 10.02 OFtr Capacit | Capacity: 247.75 OH |  |
|                                             |                                   |            |                    |             |                          | Frite: 1.14 15      |  |
|                                             |                                   |            |                    |             | Unert: 246-E1 Gill Ca    | secty: 1.50 Te      |  |
|                                             |                                   |            |                    |             | Shrape -                 | Tener 34,322 TI     |  |
|                                             |                                   |            |                    |             | Ourd 7.678 Cap           | icity, #1.92 TE     |  |
|                                             | Custom Attributes                 | ~          | Tags               |             |                          | ^                   |  |
|                                             | Attribute Value                   |            | Assigned Tag       | Category    | Description              |                     |  |
|                                             |                                   | 1          |                    |             |                          |                     |  |
| Recent Tasks Alarms                         |                                   |            |                    |             |                          |                     |  |
| Task Name 🗢 Target                          | v Status v Details v Initiator    | ~ Quece    | d For 🗸 Start Time | 4 4         | Completion Time ~ Server |                     |  |
|                                             | VMware vRops                      |            | 08/12/20           | 21 11 38 11 | 08/12/2021 11:38:11      |                     |  |

The Azure VMware Solution SDDC is now deployed and configured. Leverage ExpressRoute Global Reach to connect the on-premises environment to Azure VMware Solution private cloud. For more information, see Peer on-premises environments to Azure VMware Solution.

## Deploy and configure the Virtualization Environment on Google Cloud Platform (GCP)

As with on-premises, planning Google Cloud VMware Engine (GCVE) is critical for a successful production-ready environment for creating VMs and migration.

This section describes how to set up and manage GCVE and use it in combination with the available options for connecting NetApp storage.

The setup process can be broken down into the following steps:

To configure a GCVE environment on GCP, login to the GCP console and access the VMware Engine portal.

Click on the "New Private Cloud" button and enter the desired configuration for the GCVE Private Cloud. On "Location", make sure to deploy the private cloud in the same Region/Zone where CVS/CVO is deployed, to ensure the best performance and lowest latency.

Pre-requisites:

- Setup VMware Engine Service Admin IAM role
- Enable VMWare Engine API access and node quota
- Make sure that the CIDR range doesn't overlap with any of your on-premises or cloud subnets. The CIDR range must be /27 or higher.

| 13          | Debute Claud same 1                                                              |        |
|-------------|----------------------------------------------------------------------------------|--------|
| UCS<br>Home | Private Cloud name                                                               |        |
| 0           | Nemogeve                                                                         |        |
| esources    | Location *                                                                       |        |
| <b>P</b>    | us-east4 > v-zone-a > VE Placement Group 2                                       | •      |
| 4etwork     | Node type *                                                                      |        |
| 602         | ve1-standard-72                                                                  |        |
| CO.         | 2x2.6 GHz, 36 Cores (72 HT), 768 GB RAM<br>19.2 TB Raw, 3.2 TB Cache (All-Flash) |        |
| Account     | Node count *                                                                     |        |
|             | 3                                                                                |        |
|             | (3 to 3)                                                                         |        |
|             | vSphere/vSAN subnets CIDR range *                                                |        |
|             | 192.168.100.0                                                                    | 22 •   |
|             | IP Range: 192.168.100.0 - 192.168.103.255                                        |        |
|             | HCX Deployment Network CIDR range                                                |        |
|             | 192.168.104.0                                                                    | / 26 • |
|             | IP Ranse: 192.168.104.0 - 192.168.104.63                                         |        |

Once the Private Cloud is provisioned, configure private access to the Private Cloud for high-throughput and low-latency data-path connection.

This will ensure that the VPC network where Cloud Volumes ONTAP instances are running is able to communicate with the GCVE Private Cloud. To do so, follow the GCP documentation. For the Cloud Volume Service, establish a connection between VMware Engine and Cloud Volumes Service by performing a one-time peering between the tenant host projects. For detailed steps, follow this link.

| Tenant P 🕅 🗍 🌲  | Service     | \$<br>Region | $\frac{1}{2}$ | Routing Mode | $\frac{d}{T}$ | Peered Project ID 👙 | Peered VPC        | $\frac{A}{T}$ | VPC Peering Sta ≑          | <b>Region Status</b>          |
|-----------------|-------------|--------------|---------------|--------------|---------------|---------------------|-------------------|---------------|----------------------------|-------------------------------|
| ke841388caa56b  | VPC Network | europe-west3 |               | Global       |               | cv-performance-te   | cloud-volumes-vpc |               | Active                     | <ul> <li>Connected</li> </ul> |
| jbd729510b3ebbf | NetApp CVS  | europe-west3 |               | Global       |               | y2b6c17202af6dc     | netapp-tenant-vpc |               | <ul> <li>Active</li> </ul> | <ul> <li>Connected</li> </ul> |

Sign in to vcenter using the CloudOwner@gve.local user. To access the credentials, go to the VMware Engine portal, Go to Resources, and select the appropriate private cloud. In the Basic info section, click the View link for either vCenter login info (vCenter Server, HCX Manager) or NSX-T login info (NSX Manager).

| Googl          | e Cloud VMware Engine  |                                                             |                |                                         |                                                          |                      | 0     | 4      |    | ď     | ۲     |
|----------------|------------------------|-------------------------------------------------------------|----------------|-----------------------------------------|----------------------------------------------------------|----------------------|-------|--------|----|-------|-------|
|                | Resources              |                                                             |                |                                         |                                                          |                      |       |        |    |       |       |
| B              | ← gcve-cvs-hw-eu-west3 |                                                             |                |                                         |                                                          | B LAUNCH             | VSPHE | RE CLI | NT | ⊘ ADD | NODES |
| Resources      | SUMMARY CLUSTERS       | SUBNETS ACTIVITY                                            | VSPHERE MANAGE | MENT NETWORK                            | ADVANCED VCENTER SETTIN                                  | IGS DNS              | N.    |        |    |       |       |
| (A)<br>Network |                        | Name<br>gcve-cvs-hw-eu-west3                                |                | Operational                             |                                                          | Cloud Monitor        | ing 😐 |        |    |       | - 1   |
| କ୍ଳ            | (i)                    | Clusters<br>1                                               |                | Location<br>europe-west3 > v-zor        | Private Cloud DNS Servers D<br>10.0.16.8, 10.0.16.9 Copy |                      |       |        |    |       |       |
| Account        | Basic Info             | vSphere/vSAN subnets CIDR rang<br>10.0.16.0/24              | te             | Expandable<br>No                        |                                                          | Upgradeable<br>No    |       |        |    |       |       |
|                |                        | vCenter login info<br>View Reset password                   |                | NSX-T login info<br>View Reset password |                                                          |                      |       |        |    |       | 1     |
|                | <u>∩</u> t             | Total nodes<br>4                                            |                | Total CPU capacity<br>144 cores         |                                                          | Total RAM<br>3072 GB |       |        |    |       |       |
|                | Capacity               | Total storage capacity<br>76.8 TB Raw, 12.8 TB Cache, All-F | lash           |                                         |                                                          |                      |       |        |    |       |       |

In a Windows virtual machine, open a browser and navigate to the vCenter web client URL ("https://10.0.16.6/") and use the admin user name as CloudOwner@gve.local and paste the copied password. Similarly, NSX-T manager can also be accessed using the web client URL ("https://10.0.16.11/") and use the admin user name and paste the copied password to create new segments or modify the existing tier gateways.

For connecting from an on-premises network to VMware Engine private cloud, leverage cloud VPN or Cloud Interconnect for appropriate connectivity and make sure the required ports are open. For detailed steps, follow this link.

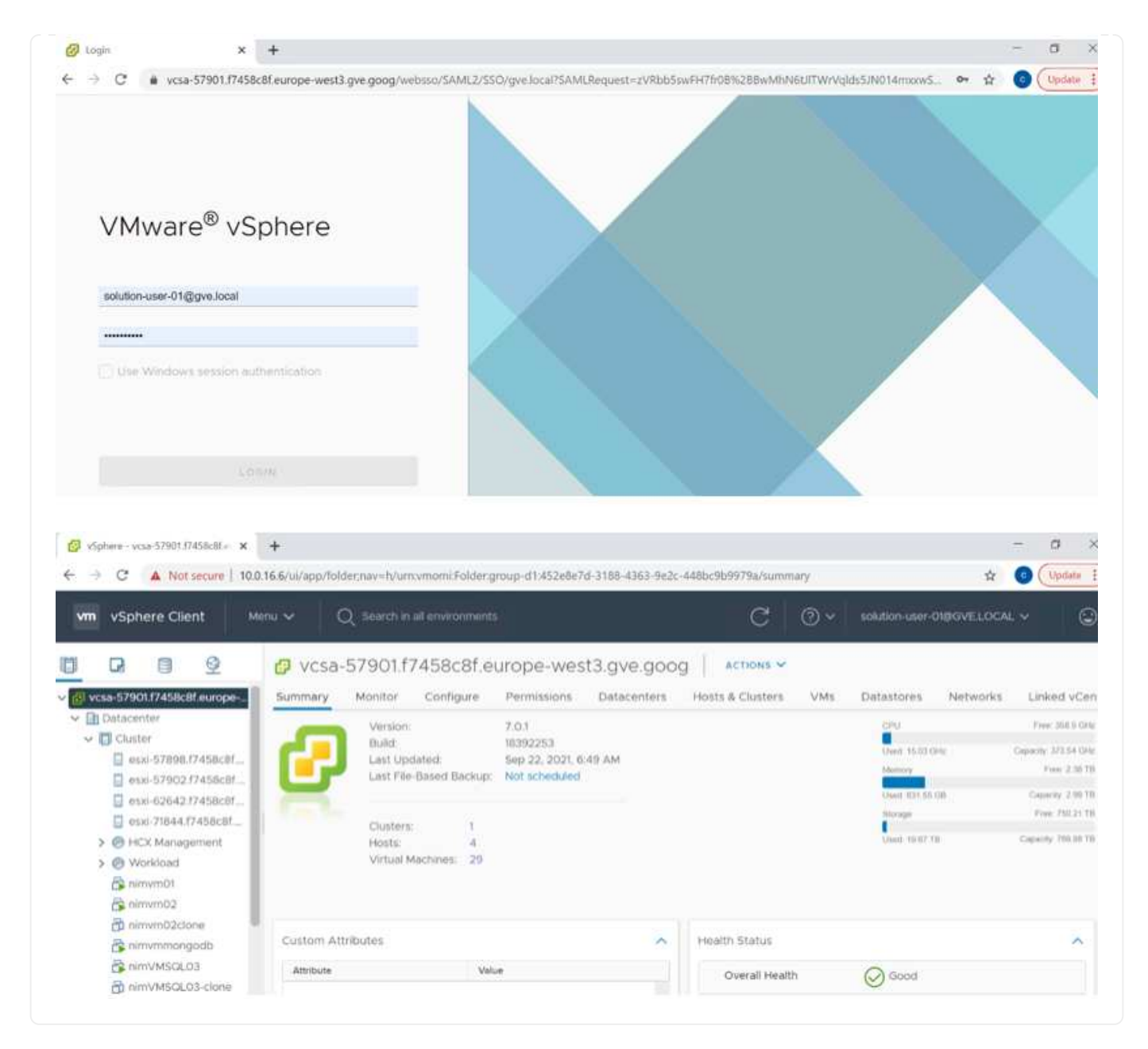

#### Deploy NetApp Cloud Volume Service supplemental datastore to GCVE

Refer Procedure to deploy supplemental NFS datastore with NetApp CVS to GCVE

#### **Copyright information**

Copyright © 2024 NetApp, Inc. All Rights Reserved. Printed in the U.S. No part of this document covered by copyright may be reproduced in any form or by any means—graphic, electronic, or mechanical, including photocopying, recording, taping, or storage in an electronic retrieval system—without prior written permission of the copyright owner.

Software derived from copyrighted NetApp material is subject to the following license and disclaimer:

THIS SOFTWARE IS PROVIDED BY NETAPP "AS IS" AND WITHOUT ANY EXPRESS OR IMPLIED WARRANTIES, INCLUDING, BUT NOT LIMITED TO, THE IMPLIED WARRANTIES OF MERCHANTABILITY AND FITNESS FOR A PARTICULAR PURPOSE, WHICH ARE HEREBY DISCLAIMED. IN NO EVENT SHALL NETAPP BE LIABLE FOR ANY DIRECT, INDIRECT, INCIDENTAL, SPECIAL, EXEMPLARY, OR CONSEQUENTIAL DAMAGES (INCLUDING, BUT NOT LIMITED TO, PROCUREMENT OF SUBSTITUTE GOODS OR SERVICES; LOSS OF USE, DATA, OR PROFITS; OR BUSINESS INTERRUPTION) HOWEVER CAUSED AND ON ANY THEORY OF LIABILITY, WHETHER IN CONTRACT, STRICT LIABILITY, OR TORT (INCLUDING NEGLIGENCE OR OTHERWISE) ARISING IN ANY WAY OUT OF THE USE OF THIS SOFTWARE, EVEN IF ADVISED OF THE POSSIBILITY OF SUCH DAMAGE.

NetApp reserves the right to change any products described herein at any time, and without notice. NetApp assumes no responsibility or liability arising from the use of products described herein, except as expressly agreed to in writing by NetApp. The use or purchase of this product does not convey a license under any patent rights, trademark rights, or any other intellectual property rights of NetApp.

The product described in this manual may be protected by one or more U.S. patents, foreign patents, or pending applications.

LIMITED RIGHTS LEGEND: Use, duplication, or disclosure by the government is subject to restrictions as set forth in subparagraph (b)(3) of the Rights in Technical Data -Noncommercial Items at DFARS 252.227-7013 (FEB 2014) and FAR 52.227-19 (DEC 2007).

Data contained herein pertains to a commercial product and/or commercial service (as defined in FAR 2.101) and is proprietary to NetApp, Inc. All NetApp technical data and computer software provided under this Agreement is commercial in nature and developed solely at private expense. The U.S. Government has a non-exclusive, non-transferrable, nonsublicensable, worldwide, limited irrevocable license to use the Data only in connection with and in support of the U.S. Government contract under which the Data was delivered. Except as provided herein, the Data may not be used, disclosed, reproduced, modified, performed, or displayed without the prior written approval of NetApp, Inc. United States Government license rights for the Department of Defense are limited to those rights identified in DFARS clause 252.227-7015(b) (FEB 2014).

#### **Trademark information**

NETAPP, the NETAPP logo, and the marks listed at http://www.netapp.com/TM are trademarks of NetApp, Inc. Other company and product names may be trademarks of their respective owners.